# MANUAL INSTALACIÓN CLIENTE REMOTE DESKTOP WVD

**5/29/2020** BEXTechnology S.A NIT 900237844-2 Calle 56 # 7-85 Of. 302. Bogotá Teléfono: 7442967

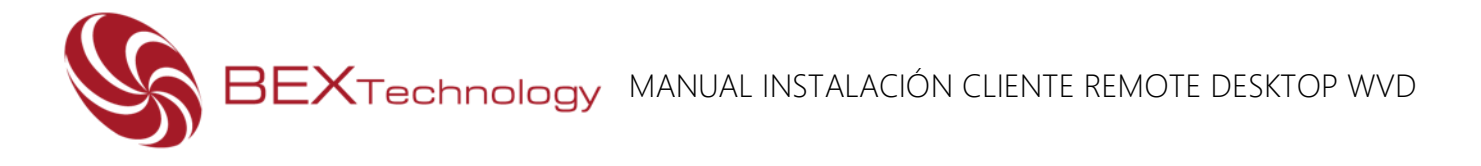

## Índice

| Propósito del documento | 1 |
|-------------------------|---|
| Descarga del cliente    | 1 |
| Instalación del cliente | 1 |

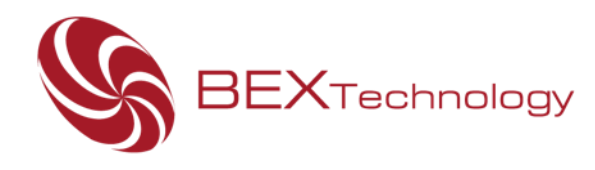

#### Propósito del documento

El presente documento tiene como propósito describir el proceso de descarga he instalación del cliente de conexión a escritorios virtuales de la herramienta Windows Virtual Desktop, para lo cual se presentan los siguientes pasos.

### Descarga del cliente

Para realizar la descarga del agente se listan los siguientes links dados por el fabricante Microsoft.

URL de descarga Windows -64 bits: <u>https://go.microsoft.com/fwlink/?linkid=2068602</u> URL de descarga Windows -32 bits: <u>https://go.microsoft.com/fwlink/?linkid=2098960</u> URL de descarga Windows –ARM64: <u>https://go.microsoft.com/fwlink/?linkid=2098961</u>

Los anteriores links de instalación descargan un archivo como el que se puede observar a continuación:

🔀 RemoteDesktop\_1.2.675.0\_x64.msi

#### Instalación del cliente

Una vez se descarga el instalador en el equipo del cliente, se inicia con su instalación:

1. En la primera ventana de bienvenida del instalador se debe dar clic en la opción Next.

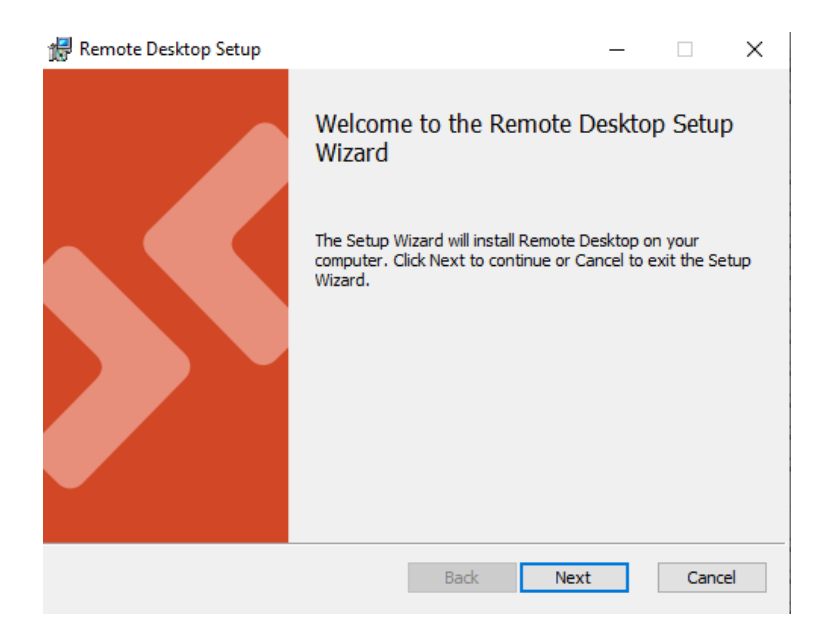

The Best Experience in Technology www.bext.com.co

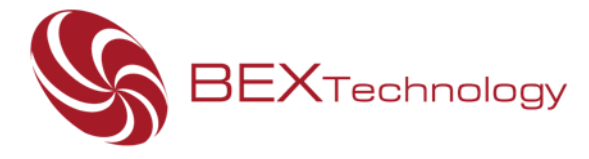

2. En la siguiente ventana se aceptan los términos y condiciones del uso del cliente de Remote Desktop.

| 🖟 Remote Desktop Setup 🛛 —                                                                                                    |                    | ×        |
|----------------------------------------------------------------------------------------------------|--------------------|----------|
| End-User License Agreement<br>Please read the following license agreement carefully                                                                                                    |                    | <b>S</b> |
| MICROSOFT SOFTWARE LICENSE TERMS                                                                                                    |                    | ^        |
| These license terms are an agreement between you and Microso Corporation (or one of its affiliates). They apply to the software r above and any Microsoft services or software updates (except to Privacy statement | ft<br>named<br>the | *        |
| Back Next                                                                                                    | Car                | ncel     |

- 3. En la siguiente ventana se observan dos opciones de instalación:
  - La primera opción realiza la instalación únicamente al usuario con el cual se está realizando el proceso de instalación.
  - La segunda opción realizar la instalación a nivel general para todos los usuarios que inicien sesión sobre el equipo.

Después de definir la opción que más se adapte a la necesidad dar clic en la opción instalar.

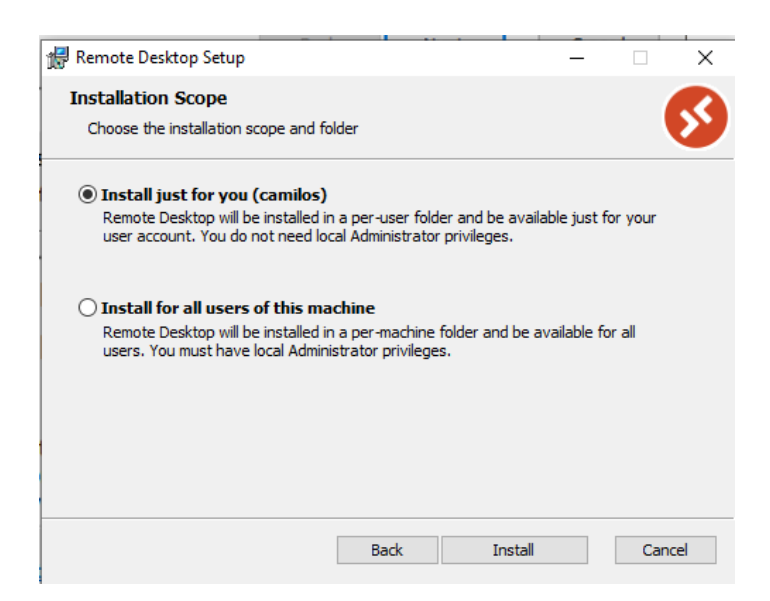

The Best Experience in Technology www.bext.com.co

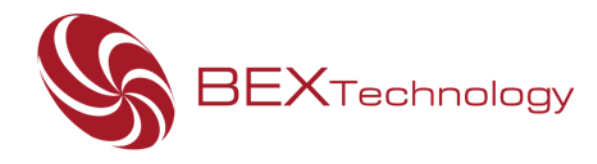

4. Si la instalación se realiza correctamente se mostrará la siguiente ventana de finalización.

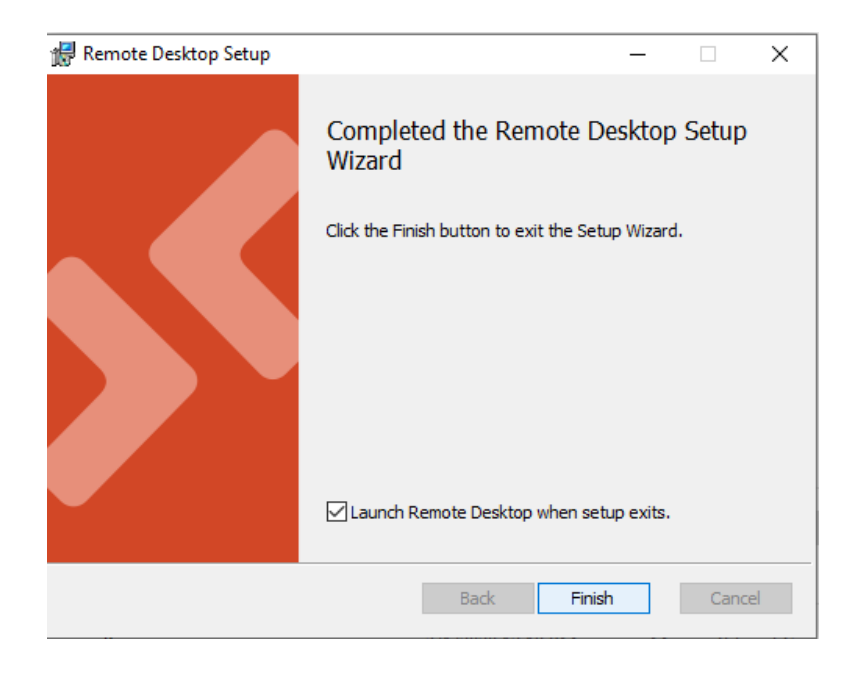

En la siguiente imagen se puede evidenciar la interfaz del cliente luego de la instalación de Remote Desktop cliente.

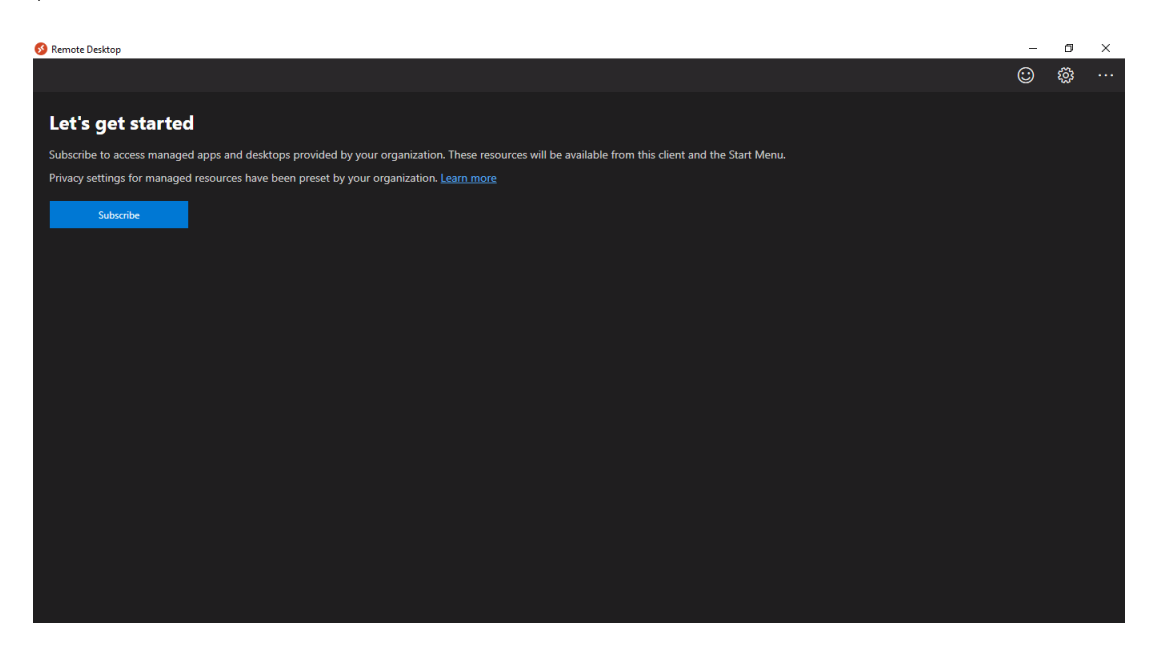

The Best Experience in Technology www.bext.com.co

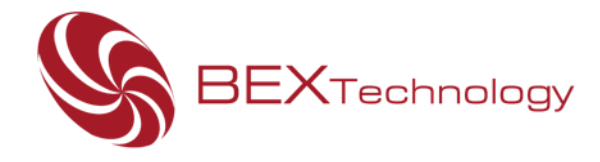

Para el caso de instalación en sistemas operativos MAC OS deberá realizar el siguiente procedimiento:

- Descargar el instalador de Remote Desktop: <u>https://apps.apple.com/es/app/microsoft-remote-desktop-10/id1295203466?mt=12</u>
- Cuando inicie la instalación debe seleccionar la opción de workspaces
- Luego debe colocar el siguiente link
  <u>https://rdweb.wvd.microsoft.com/api/feeddiscovery/webfeeddiscovery.aspx</u>
- Finalmente debe colocar su usuario y contraseña (Entidad)